# How to deploy OpenJDK on Windows

This article describes how to update your Blancco Management Console environment to utilize OpenJDK instead of Oracle Java.

Compatibility between OpenJDK and Blancco products is explained here: JAVA and OpenJDK version compatibility with Blancco Management Console

If you have Blancco Management Console and Drive Eraser Configuration Tool installed on the same server, OpenJDK version 8 is required.

### Uninstalling existing (Oracle) Java

- 1. Stop Blancco Management Console service
- 2. Uninstall any existing Java version(s) from the machine
- 3. Restart the machine
- 4. Check that Java was successfully uninstalled
  - a. Open Command Prompt
    - b. Type java -version to check the currently installed version of Java. If no Java is installed you should see below error message 'java' is not recognized as an internal or external command, operable program or batch file.

#### Installing OpenJDK

- 1. Download the OpenJDK from https://jdk.java.net/
- 2. Select "Windows/x64" to download the zip file

| Build | s                      |                 |                              |
|-------|------------------------|-----------------|------------------------------|
|       | Linux/x64<br>macOS/x64 | tar.gz (sha256) | 187599951 bytes<br>182090011 |
|       | Windows/x64            | Zip (sha256)    | 187416205                    |

3. Extract the zip file to a location where you want to install the OpenJDK (in this example C:\Program Files\Java\jdk-11.0.1). Note that on your installation the version number of OpenJDK (in the name of the directory) may vary and you need to use the details specific to your installation.

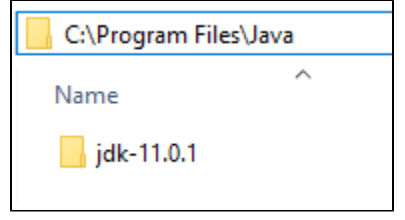

#### Creating "JAVA\_HOME" System Variable

- 1. Navigate to Control Panel > System and Security > System
- 2. Select "Advanced System Settings" from the left panel

3. Open Environment Variables by going to "Advanced"-tab and then click "Environment Variables"

|                                                     |                                                                                                    |                                                                                      |                            |                                                          | <                                       |                                                             |                                                                         |
|-----------------------------------------------------|----------------------------------------------------------------------------------------------------|--------------------------------------------------------------------------------------|----------------------------|----------------------------------------------------------|-----------------------------------------|-------------------------------------------------------------|-------------------------------------------------------------------------|
| ote                                                 |                                                                                                    |                                                                                      |                            |                                                          |                                         |                                                             |                                                                         |
| make                                                | e most                                                                                                    | of thes                                                                              | e cha                      | nges.                                                    |                                         |                                                             |                                                                         |
|                                                     |                                                                                                    |                                                                                      |                            | -                                                        |                                         |                                                             |                                                                         |
|                                                     |                                                                                                    |                                                                                      |                            |                                                          |                                         |                                                             |                                                                         |
| usag                                                | ige, and                                                                                                  | o vintua                                                                             | i mem                      | ory                                                      |                                         |                                                             |                                                                         |
|                                                     |                                                                                                    | <b>C</b> -                                                                           |                            |                                                          |                                         |                                                             |                                                                         |
|                                                     |                                                                                                    | Se                                                                                   | ttings.                    |                                                          |                                         |                                                             |                                                                         |
|                                                     |                                                                                                    |                                                                                      |                            |                                                          |                                         |                                                             |                                                                         |
|                                                     |                                                                                                    |                                                                                      |                            |                                                          |                                         |                                                             |                                                                         |
|                                                     |                                                                                                    |                                                                                      |                            |                                                          |                                         |                                                             |                                                                         |
|                                                     |                                                                                                    | Se                                                                                   | ttings                     |                                                          |                                         |                                                             |                                                                         |
| <b>\</b>                                            |                                                                                                    |                                                                                      | ungo.                      |                                                          |                                         |                                                             |                                                                         |
| _\                                                  |                                                                                                    |                                                                                      |                            |                                                          |                                         |                                                             |                                                                         |
| n info                                              | onatio                                                                                                    | n                                                                                    |                            |                                                          |                                         |                                                             |                                                                         |
| 9                                                   |                                                                                                    |                                                                                      |                            |                                                          |                                         |                                                             |                                                                         |
|                                                     | · \                                                                                                    | Se                                                                                   | ttinas                     |                                                          |                                         |                                                             |                                                                         |
|                                                     | 1                                                                                                    | Ē                                                                                    | ungo.                      |                                                          |                                         |                                                             |                                                                         |
|                                                     |                                                                                                    | <u> </u>                                                                             |                            |                                                          | 11.                                     |                                                             |                                                                         |
| E                                                   | Enviror                                                                                                   | nment                                                                                | Variab                     | les                                                      |                                         |                                                             |                                                                         |
|                                                     |                                                                                                    |                                                                                      |                            |                                                          |                                         |                                                             |                                                                         |
|                                                     |                                                                                                    |                                                                                      |                            |                                                          |                                         |                                                             |                                                                         |
| 0                                                   | Cance                                                                                                    | I                                                                                    | A                          | pply                                                     |                                         |                                                             |                                                                         |
|                                                     |                                                                                                    |                                                                                      |                            |                                                          |                                         |                                                             |                                                                         |
|                                                     |                                                                                                    |                                                                                      |                            |                                                          |                                         |                                                             |                                                                         |
|                                                     |                                                                                                    |                                                                                      |                            |                                                          |                                         |                                                             |                                                                         |
|                                                     |                                                                                                    |                                                                                      |                            |                                                          |                                         |                                                             |                                                                         |
|                                                     |                                                                                                    |                                                                                      |                            |                                                          |                                         |                                                             |                                                                         |
|                                                     |                                                                                                    |                                                                                      |                            |                                                          |                                         |                                                             |                                                                         |
| her D-                                              | )-+-)                                                                                                    |                                                                                      | ocoftili                   | Mindau                                                   |                                         |                                                             |                                                                         |
| AppDa                                               | )ata\Loc                                                                                                  | al\Micr                                                                              | osoft\\                    | Windows                                                  | Apps                                    | ş                                                           |                                                                         |
| AppDa<br>AppDa<br>AppDa                             | )ata\Loc<br>)ata\Loc<br>)ata\Loc                                                                          | al\Micr<br>al\Tem                                                                    | osoft\\<br>p               | Windows                                                  | Apps                                    | ;                                                           |                                                                         |
| AppDa<br>AppDa<br>AppDa                             | )ata\Loc<br>)ata\Loc<br>)ata\Loc                                                                          | al\Micr<br>al\Tem<br>al\Tem                                                          | osoft\\<br>p<br>p          | Windows                                                  | Apps                                    | ;                                                           |                                                                         |
| AppDa<br>AppDa<br>AppDa                             | )ata\Loc<br>)ata\Loc<br>)ata\Loc                                                                          | al\Micr<br>al\Tem<br>al\Tem                                                          | osoft\\<br>p<br>p          | Windows                                                  | Apps                                    | ş                                                           |                                                                         |
| AppDa<br>AppDa<br>AppDa                             | )ata\Loc<br>)ata\Loc<br>)ata\Loc                                                                          | al\Micr<br>al\Tem<br>al\Tem                                                          | osoft\\<br>p<br>p          | Windows                                                  | Apps                                    | ;                                                           |                                                                         |
| AppDa<br>AppDa<br>AppDa                             | )ata\Loc<br>)ata\Loc<br>)ata\Loc                                                                          | al\Micr<br>al\Tem<br>al\Tem                                                          | osoft\\<br>p<br>p          | Windows                                                  | Apps                                    | ş                                                           |                                                                         |
| AppDa<br>AppDa<br>AppDa                             | )ata\Loc<br>)ata\Loc<br>)ata\Loc<br>New                                                                   | al\Micr<br>al\Tem<br>al\Tem<br>                                                      | osoft\\<br>p<br>p          | Windows<br>Edit                                          | :Apps                                   | ;<br>De                                                     | lete                                                                    |
| AppDa<br>AppDa<br>AppDa                             | Data\Loc<br>Data\Loc<br>Data\Loc<br>New                                                                   | al\Micr<br>al\Tem<br>al\Tem<br>/                                                     | osoft\\<br>p<br>p          | Windows<br>Edit                                          | :Apps                                   | ;<br>De                                                     | lete                                                                    |
| AppDa<br>AppDa<br>AppDa                             | Data\Loc<br>Data\Loc<br>Data\Loc<br>New                                                                   | al\Micr<br>al\Tem<br>al\Tem                                                          | osoft\\<br>p<br>p          | Windows<br>Edit                                          | Apps                                    | ;<br>De                                                     | lete                                                                    |
| AppDa<br>AppDa<br>AppDa                             | Data\Loc<br>Data\Loc<br>Data\Loc<br>New                                                                   | al\Micr<br>al\Tem<br>al\Tem<br>/                                                     | osoft\\<br>p<br>p          | Windows<br>Edit                                          | Apps                                    | ;<br>De                                                     | lete                                                                    |
| AppDa<br>AppDa                                      | Data\Loc<br>Data\Loc<br>Data\Loc<br>Data\Loc<br>New<br>New                                                | al\Micr<br>al\Tem<br>al\Tem<br>/                                                     | osoft\\<br>p<br>p          | Windows<br>Edit                                          | Apps                                    | ;<br>De                                                     | lete                                                                    |
| AppDa<br>AppDa                                      | Data\Loc<br>Data\Loc<br>Data\Loc<br>New<br>New                                                            | al\Micr<br>Ial\Tem<br>Ial\Tem<br>I                                                   | p<br>p                     | Windows<br>Edit                                          | Apps                                    | ;<br>De                                                     | lete                                                                    |
| AppDa<br>AppDa<br>AppDa                             | Data\Loc<br>Data\Loc<br>Data\Loc<br>New<br>.cmd.exe                                                       | al\Micr<br>lal\Tem<br>al\Tem<br>/                                                    | p<br>p                     | Windows<br>Edit                                          | Apps                                    | ;<br>De                                                     | lete                                                                    |
| AppDa<br>AppDa<br>AppDa<br>n32\c                    | Data\Loc<br>Data\Loc<br>Data\Loc<br>New<br>.cmd.exe<br>C:\Wind                                            | al\Micr<br>al\Tem<br>al\Tem<br>                                                      | osoft\\<br>p<br>p          | Windows<br>Edit                                          | em32 <sup>1</sup>                       | ;<br>De                                                     | lete                                                                    |
| AppDa<br>AppDa<br>AppDa<br>n32\c<br>n32\c           | Data\Loc<br>Data\Loc<br>Data\Loc<br>Data\Loc<br>New<br>.cmd.exe<br>C:\Wind<br>VBS;.VBE                    | al\Micr<br>al\Tem<br>al\Tem<br>al\Tem<br>;;JS;JS;JSE                                 | osoft\\<br>p<br>p<br>Windo | Windows<br>Edit<br>ws\Syste                              | em32'                                   | ;<br>De                                                     | lete                                                                    |
| AppDa<br>AppDa<br>AppDa<br>m32\c<br>m32\c<br>MD;.VI | Data\Loc<br>Data\Loc<br>Data\Loc<br>Data\Loc<br>New<br>.cmd.exe<br>C:\Wind<br>VBS;.VBE<br>78 Stepp        | al\Micr<br>al\Tem<br>al\Tem<br>al\Tem<br>(                                           | osoft\\<br>p<br>p<br>Windc | Windows<br>Edit<br>ws\Syste<br>WSH;.M                    | em32'                                   | ;<br>De                                                     | lete                                                                    |
| AppDa<br>AppDa<br>AppDa<br>n32\c<br>MD;.VI          | Data\Loc<br>Data\Loc<br>Data\Loc<br>New<br>.cmd.exe<br>C:\Wind<br>VBS;.VBE<br>78 Stepp                    | al\Micr<br>al\Tem<br>al\Tem<br>al\Tem<br>/<br>e<br>ows;Ci\<br>5;JS;JSE               | windc                      | Windows<br>Edit<br>ws\Syste<br>.WSH;.M<br>eIntel         | em32'                                   | ;<br>De                                                     | lete                                                                    |
| AppDa<br>AppDa<br>AppDa<br>n32\c<br>MD;.VI          | Data\Loc<br>Data\Loc<br>Data\Loc<br>New<br>.cmd.exe<br>C:\Wind<br>VBS;.VBE<br>78 Stepp<br>New             | al\Micr<br>al\Tem<br>al\Tem<br>al\Tem<br>(<br>e<br>lows;Ci\J<br>s;JS;JSE<br>ina 3. C | vsoft\\<br>p<br>p<br>      | Windows<br>Edit<br>wws\Syste<br>WSH;.M<br>eIntel<br>Edit | em32 <sup>1</sup>                       | ;<br>De<br>\\Wben                                           | lete                                                                    |
| AppDa<br>AppDa<br>AppDa<br>n32\c<br>m32\c           | Data\Loc<br>Data\Loc<br>Data\Loc<br>New<br>cmd.exe<br>C:\Wind<br>VBS;.VBB<br>78 Stepp<br>New              | al\Micr<br>al\Tem<br>al\Tem<br>/<br>e<br>ious;Ci<br>i;JS;JSE<br>i;JS;JSE             | windc                      | Windows<br>Edit<br>ws\Syste<br>.WSH;.M<br>eIntel<br>Edit | em32'                                   | ;<br>De                                                     | lete                                                                    |
| AppDa<br>AppDa<br>AppDa<br>n32\c<br>m32\c<br>MD;.VI | Data\Loc<br>Data\Loc<br>Data\Loc<br>Data\Loc<br>New<br>.cmd.exe<br>C:\Wind<br>VBS;.VBE<br>78 Stepp<br>New | al\Micr<br>al\Tem<br>al\Tem<br>al\Tem<br>                                            | osoft\)<br>p<br>p<br>Windc |                                                          | dit<br>/s\Syst<br>/SH;.M<br>ntel<br>dit | indowsApps<br>dit<br>s\System32'<br>/SH;.MSC<br>ntel<br>dit | indowsApps;<br>dit De<br>s\System32\Wberr<br>/SH;.MSC<br>ntel<br>dit De |

Х

5. Name the new variable as "JAVA\_HOME" (without quotation marks). Variable value should point to the directory where the OpenJDK zip file was extracted (in this example C:\Program Files\Java\jdk-11.0.1\)

| Edit System Variable |                                  |           | × |
|----------------------|----------------------------------|-----------|---|
| Variable name:       | JAVA_HOME                        |           |   |
| Variable value:      | C:\Program Files\Java\jdk-11.0.1 |           |   |
| Browse Directory     | Browse File                      | OK Cancel |   |

## Updating the "Path" system variable

- 1. Under the "Environment Variables" > "System variables" look for existing variable named as "Path"
- 2. Select it and click "Edit..."

| Variable                                                                                                    | Value                                                                                                    |  |  |
|----------------------------------------------------------------------------------------------------|----------------------------------------------------------------------------------------------------|--|--|
| Path                                                                                                    | %USERPROFILE%\AppData\Local\Microsoft\WindowsApps;                                                                                                    |  |  |
| TEMP                                                                                                    | %USERPROFILE%\AppData\Local\Temp                                                                                                    |  |  |
| ТМР                                                                                                    | %USERPROFILE%\AppData\Local\Temp                                                                                                    |  |  |
|                                                                                                    |                                                                                                    |  |  |
|                                                                                                    |                                                                                                    |  |  |
|                                                                                                    | New Edit Delete                                                                                                    |  |  |
| stem variables                                                                                                    | New Edit Delete                                                                                                    |  |  |
| stem variables<br>Variable                                                                                                    | New Edit Delete                                                                                                    |  |  |
| rstem variables<br>Variable<br>ComSpec                                                                                                    | New     Edit     Delete       Value     C:\Windows\system32\cmd.exe                                                                                                    |  |  |
| rstem variables<br>Variable<br>ComSpec<br>NUMBER_OF_PROCESSORS                                                                            | New     Edit     Delete       Value     C:\Windows\system32\cmd.exe     2                                                                                                    |  |  |
| rstem variables<br>Variable<br>ComSpec<br>NUMBER_OF_PROCESSORS<br>OS                                                                      | New     Edit     Delete       Value     C:\Windows\system32\cmd.exe     2       2     Windows_NT                                                                                                    |  |  |
| rstem variables<br>Variable<br>ComSpec<br>NUMBER_OF_PROCESSORS<br>OS<br>Path                                                              | New     Edit     Delete       Value     C:\Windows\system32\cmd.exe     2       2     Windows_NT     C:\Windows\System32;C:\Windows;C:\Windows\System32\Wbem;                                                                                                    |  |  |
| rstem variables<br>Variable<br>ComSpec<br>NUMBER_OF_PROCESSORS<br>OS<br>Path<br>PATHEXT                                                   | New     Edit     Delete       Value     C:\Windows\system32\cmd.exe       2     Windows_NT       C:\Windows\system32;C:\Windows;C:\Windows\System32\Wbem;       .COM;.EXE;.BAT;.CMD;.VBS;.VBE;JS;JSE;.WSF;.WSF;.WSF;.MSC                                                                  |  |  |
| rstem variables<br>Variable<br>ComSpec<br>NUMBER_OF_PROCESSORS<br>OS<br>Path<br>PATHEXT<br>PROCESSOR_ARCHITECTURE                         | New     Edit     Delete       Value     C:\Windows\system32\cmd.exe       2     Windows_NT       C:\Windows\system32;C:\Windows;C:\Windows\System32\Wbem;       .COM;.EXE;.BAT;.CMD;.VBS;.VBE;.JS;.JSE;.WSF;.WSH;.MSC       AMD64                                                         |  |  |
| rstem variables<br>Variable<br>ComSpec<br>NUMBER_OF_PROCESSORS<br>OS<br>Path<br>PATHEXT<br>PROCESSOR_ARCHITECTURE<br>PROCESSOR_IDENTIFIER | New     Edit     Delete       Value     C:\Windows\system32\cmd.exe       2     Windows_NT       C:\Windows\system32;C:\Windows;C:\Windows\System32\Wbem;       .COM;.EXE;.BAT;.CMD;.VBS;.VBE;JS;JSE;.WSF;.WSF;.MSC       AIMD64       Intel64 Family 6 Model-78 Stepping 3. GenuineIntel |  |  |

- 3. Add the location of the bin folder of the OpenJDK installation to the PATH variable.
   a. For example if OpenJDK was extracted to C:\Program Files\Java\jdk-11.0.1, the path entry would be C:\Program Files\Java\jdk-11.0.1\bin

| Environm             | ent Variables                                                                                                    |                  | $\times$ |
|----------------------|----------------------------------------------------------------------------------------------------|------------------|----------|
| User E               | lit environment variable                                                                                              | ×                |          |
| Va<br>Pa<br>TE<br>TN | %SystemRoot%\system32<br>%SystemRoot%<br>%SystemRoot%\System32\Wbem<br>%SYSTEMROOT%\System32\WindowsPoyterShell\v1.0\ | New              |          |
|                      | C:\Program Files\Java\ydk-11.0.1\bin                                                                                  | Browse<br>Delete |          |
|                      |                                                                                                    | Move Up          |          |
| Syste                |                                                                                                    | Move Down        | ^        |
| Co<br>NI<br>O:       |                                                                                                    | Edit text        |          |
| Pa<br>PA<br>PF<br>PF |                                                                                                    |                  | *        |
|                      | ОК                                                                                                    | Cancel .::       |          |
|                      | ОК                                                                                                    | Cancel           |          |

4. Click "OK" to save the changes.

#### Verifying the installation

After creating/updating the corresponding system variables, restart the machine and check that OpenJDK is recognized by the machine.

1. Open command prompt and run "java -version"

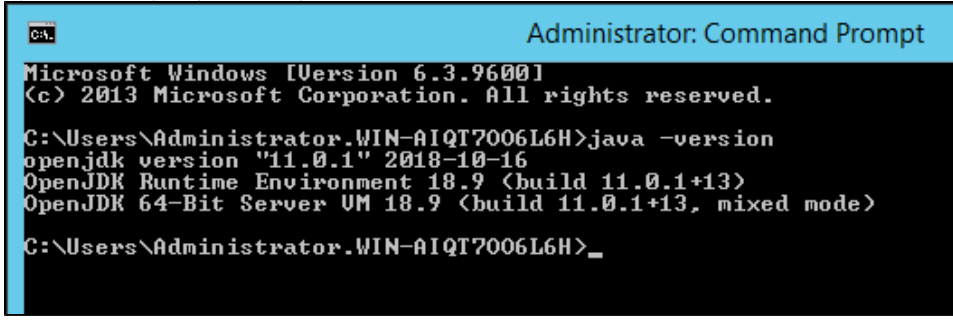

You should see it pointing to the OpenJDK and also see the version information of the OpenJDK

 In case of any error messages, double check that the system variables have been set correctly